palit www.flashboot.ru

#### И так начнем.

"Умерла" флешка **Арасег 16 Gb**. В **Windows 7** не виделась совсем, в **XP** отображалась , как *съемный диск* и при открытие - "<u>Вставьте диск в дисковод</u>".Перебрал много программ, но помогла только эта. *Phison\_MPALL\_v3.29.0B\_PS2251* 

## Этап 1 - Предстартовая информация.

Вставляем флешку и запускаем файл **GetInfo.exe**, указав букву flash-раздела. Если не отображается в дисках запускаем программу **USBDeview v1.91 RUS**(отображает все носители и позволяет отключать, включать и переподключать устройства) и смотрим букву *flash-раздела*.

| 🏦 GetInfo V3.7.1.2   |                   | A REAL PARTY AND         |                    |
|----------------------|-------------------|--------------------------|--------------------|
| Drive G              | Load File         | Read                     | Save to File       |
|                      | i setting   Other | ]                        |                    |
| VID 13FE             | 1 PID 3600        | ICVersion 4 2251-50 / 30 | Mode 5 3           |
| HID VID N/A          | HID PID N/A       | FWVerion 03.0A.10        | FW Date 2011-06-02 |
| CCID VID N/A         | CCID PID N/A      | AES N/A                  | MAX_NOA            |
| Manufacture Name     |                   | IEEE 1667 Disable 👻      | DVD+RW Disable -   |
| Product Name         | USB DISK 2.0      | FC1 - FC2 3 FF - 01      | Flash Vendor Hynix |
| Inquiry Vendor Name  | e                 | MP Ver. 2 MPALL v3.29.0B | Flash Type MLC     |
| Inquiry Product Nam  | USB DISK 2.0      | Sample Lock No 👻         | USB Port 2.0       |
| Inquiry Revision     | PMAP              | Interface                |                    |
| CCID Interface Strin | 9                 |                          |                    |
| Serial Number        | 90B81700C7340000  |                          |                    |
|                      |                   |                          |                    |
|                      |                   |                          |                    |
|                      |                   |                          |                    |
|                      |                   |                          |                    |

| 🚆 GetInfo V3.7.1.2            |            |           |           |              |
|-------------------------------|------------|-----------|-----------|--------------|
| Drive G                       | Load File  |           | Read      | Save to File |
| Information Partition setting | 0<br>Dther |           |           |              |
| Total Capacity                | 15272 (MB) | Unit Size | 8192 (KB) |              |
| Normal Hidden Area Size       | 0 (KB)     |           |           |              |
| Protect Hidden Area Size      |            |           |           |              |
|                               | Lun 0      | _Lun 1    |           | - Lun 2      |
| Partition Capacity            | 15272 (MB) |           |           |              |
| Write Protect Status          | Disable 👻  |           | Ŧ         | <b></b>      |
| Password Protect              | No P/W     |           |           |              |
| Volume Label                  | USB DISK   |           |           |              |
| Format Type                   | FAT32      |           |           |              |

- 1 VID и PID измененные утилитой. (PID поменяется при следующей операции)
- **2** Версия утилиты для работы.
- 3 Один из параметров настройки.
- 4 Модель контроллера.
- 5 Режим, которым флешка была обработана в последний раз.
- 6 Общий размер флешки (Total) и размеры разделов (Lun 0 и Lun 1)

На этом первый этап закончен.

### Этап 2 - Настройка файла .ini

Находим в папке с утилитой и запускаем файл MPParamEdit\_F1.exe.(или MPParamEdit\_F2.exe,я обошелся F1) Появляется вот такое окошко, в котором выбираем пункты Advance Setting и New Setting Advance Setting - более расширенный вариант настроек в отличие от Basic Setting. New Setting - т.к. делаем это в первый раз. В последующем можно использовать пункт Load Last Setting, загружая последний редактированный файл .ini и изменять только необходимые параметры, не создавая его вновь.

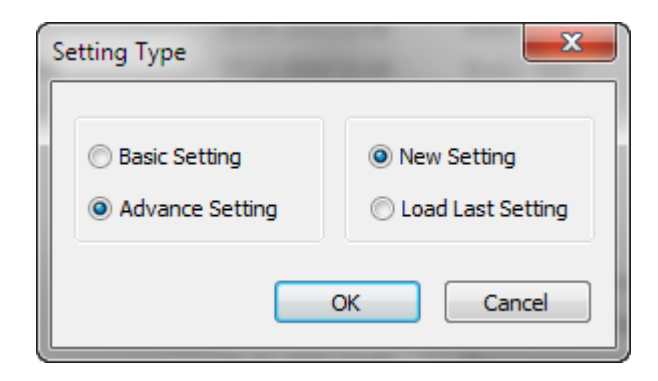

Нажимаем ОК и получаем вот это окно с закладками:

| N3.5.5.0 F1                                 |                                                                                                    |                               |
|---------------------------------------------|----------------------------------------------------------------------------------------------------|-------------------------------|
| IC_FW Flash Setting Partit                  | on Setting Drive Info Other Setting FP Smart Card Setting                                                                    | 4                             |
| Controller PS2251-50<br>FC1 - FC2 0xFF - 01 | <ul> <li>Host Port</li> <li>▼</li> </ul>                                                                                     | Save                          |
| Burner File                                 | Erase Old Code     Auto ISP     3       C:\Users\IGOR\Desktop\Phison_MPALL_v3.29.0B_PS2251!!!_помогла с Арасег 16     Select | Language<br>V English  S 競 中文 |
| Firmware File                               | С:\Users\IGOR\Desktop\Phison_MPALL_v3.29.0B_PS2251!!!_помогла с Apacer16 Select<br>4                                         | □ 简体中文                        |
| Security Key<br>PVC 0 Key<br>CD - Key       | Select Select                                                                                                    | Save As<br>Cancel             |
|                                             |                                                                                                    |                               |

**1** - Выставляем параметры в полях **Controller** и **FC1-FC2** такие же, как на скриншоте - **2251-50** и **01** соответственно (в моем случаи).

2 - Устанавливаем галочку на пункте **Do ISP** для последующей активации позиций 4 и 5.

**3** - Нажимаем кнопку **Select** и в появившемся окне задаем путь к файлу **BN50V313M**- **8K.BIN** (есть другие).

**4** - Нажимаем кнопку **Select** и в появившемся окне задаем путь к файлу **FW50FF01V30A10M.BIN** (есть другие).

Ошибиться здесь не выйдет, т.к. программа найдет нужные файлы сама.

Вам надо согласиться с ее выбором.

| V3.5.5.0 F1                                                                                   | decountry for front           | <b>x</b>                                                  |
|-----------------------------------------------------------------------------------------------|-------------------------------|-----------------------------------------------------------|
| IC_FW Flash Setting Partition Setting Drive Info Other                                        | Setting FP Smart Card Setting | 1                                                         |
| Flash          1 I Auto Detect         Check Total Capacity         User area         Default | 2                             | Save<br>Load<br>Language<br>✓ English<br>● 繁體中文<br>● 简体中文 |
| 3 V Preformat (low level format) Target Capacity MB                                           |                               | Save As                                                   |
| Erase Flash                                                                                   |                               | Cancel                                                    |

На следующей вкладке отмечаем все, как на скриншоте:

Переходим к вкладке Partition Setting

| Hidden Area Normal Hidden Area Protected Hidden Area | KB     Secure Size     Public Size       KB     %     %       MB     MB | Save     |
|------------------------------------------------------|-------------------------------------------------------------------------|----------|
| Hidden Area File                                     | Total Capacity MB                                                       | Language |
| Mode     3                                           |                                                                         |          |
| Removable Disk     AES                               | Removable Disk     FAT 32     Removable Disk                            |          |
| Hidden Secure FAT 32                                 | CD-Rom                                                                  | Save A   |
| CD-Rom Write Protect                                 | Fixed Disk                                                              | Cance    |
| Fixed Disk                                           |                                                                         |          |
| Public Label USB DISK                                | Public Label Public Label                                               |          |
| Copy Data                                            | Copy Data Copy Data                                                     |          |
| Source Image                                         | Source Image Source Image                                               |          |

**1** - Устанавливаем значение **Mode 3**. Флешка приводится в состояние один раздел чтение/запись. *No. of Partition* меняется автоматически и становится равным **1**.

<u>Здесь сделаем маленькое пояснение по пункту</u> Mode (Режим).

Утилита предлагает несколько разновидностей режимов для работы с флешкой:

Mode 3 — Стандартный режим. Один раздел - чтение/запись. Применяется при восстановлении начального состояния флешки.

Mode 7 – На флешке создается два независимых раздела.

Mode 8 – Скрытый, запароленный, раздел и стандартный накопитель

Mode 21 – Стандартный накопитель (чтение/запись) и CD-ROM раздел.

| 🚜 V3.5.5.0 F1                                                                | - • ×     |
|------------------------------------------------------------------------------|-----------|
| TO FW Flash Catting Destring Drive Info Other Satting LED Smart Card Satting |           |
|                                                                              |           |
| Customise Setting 2                                                          | Save      |
|                                                                              |           |
| PID 0X 3600                                                                  | Load      |
| Manufacture Name                                                             |           |
| Product Name 3 USB DISK 2.0                                                  | Language  |
| Inquiry Revision PMAP                                                        | 🗹 English |
| AES PD                                                                       | 🔲 繁體中文    |
| HID-VID 0x MAX_NOA :                                                         | 同简休中文     |
| HID-PID 0x (Empty :default 6)                                                |           |
| Serial Number                                                                | Save As   |
| ✓ Auto                                                                       |           |
| Start number : (0×0~)                                                        | Cancel    |
| Count : (0x0~0xFFFF)                                                         |           |
| End Number : (~0xFFFF)                                                       |           |
| Prefix : (Max chars: 8) (0~9 A~Z)                                            |           |
| Prefix 26 : (Max chars: 26) (0~9 A~Z)                                        |           |
| Test PC Number : 0x                                                          |           |
|                                                                              |           |
|                                                                              |           |

Двигаемся дальше:

1 – Галочку если снять ,то для ручной правки. (я оставил автоопределение).

**2** - Если **PID** не изменился на нужное значение **3600**, то это можно сделать самостоятельно. (Условие не обязательно, т.к. утилита делает это сама.)

3 - Прописываем название производителя флешки (если снять галку п.1) или останется как есть.

| 船 V3.5.5.0 F1            |                     | -              |                                                                       | X       |
|--------------------------|---------------------|----------------|-----------------------------------------------------------------------|---------|
| IC FW Flash S            | Setting Part        | iition Setting | Drive Info Other Setting FP Smart Card Setting                        |         |
| Test Write               | Protect Swite       | h              | Micro PD Simple Test Optimize Setting :                               | Save    |
| LED No Read-W            | Vrite Test          | •              | IEEE 1667 Without erase old code Performance Used back and the sector | Load    |
| · ·                      | 1                   |                | No Mapping     No MBR                                                 |         |
| Report Path              | ☑ Default           | Select         |                                                                       | English |
| SN Path<br>IDBlkLibrary: | ✓ Default ✓ Default | Select         |                                                                       | ■ 繁體中文  |
| UsedMPTool:              | Default             | Select         |                                                                       | _ 简体中文  |
|                          |                     |                |                                                                       | Save As |
| -Special Setti           | ing                 |                |                                                                       | Cancel  |
|                          |                     |                |                                                                       |         |
|                          |                     |                |                                                                       |         |
|                          |                     |                |                                                                       |         |

1 - Устанавливаем галочки, как на скриншоте.

2 - Нажимаем Save As и сохраняем файл под удобным нам именем, для дальнейшего использования.

Например MP\_Inception: (я сохранил ,как AM\_Apacer)

| 船 Save As    |                                         | a later a        | ×         |
|--------------|-----------------------------------------|------------------|-----------|
| Save in:     | Phison_MPALL_v3.29.0B_PS2251!!!_nomor 👻 | G 🤌 📂 🛄 -        |           |
| _            | Имя                                     | Дата изменения   | Тип       |
| 🧶 🖬          | Reports-C734                            | 24.08.2011 16:25 | Папка с ф |
| Недавние     | 📔 AM_Apacer.ini                         | 23.08.2011 19:21 | Notepad+  |
| Mecia        | 📔 HubMapping.ini                        | 23.08.2011 19:21 | Notepad+  |
| ×            | 🔐 MP.ini                                | 23.08.2011 19:21 | Notepad+  |
| Рабочий стол |                                         |                  |           |
| Библиотеки   |                                         |                  |           |
| Компьютер    | < III                                   |                  | 4         |
|              | File name: MP Inception                 |                  | Save      |
|              |                                         |                  | Caral     |
| ~            | Save as type: Parameter Files (*.ini)   | <b></b>          | Cancel    |

Запускаем файл MPALL\_F1\_9000\_v329\_0B.exe (если не получится,то MPALL\_F2\_v329\_0B.exe ) из папки с утилитой:

| MPAII (Rel)-9000-3.29.08                                                                                  |                                     |                                        |
|----------------------------------------------------------------------------------------------------|-------------------------------------|----------------------------------------|
| Current Setting VID*PID : 13FE * 3600 Manufacture Name : DEVICE TYPE : NORMAL Product Name : USB DISK 2.0 | OPTIMIZE : Speed<br>MAPPING : YES 4 | <u>7:0's</u><br>3 ⊻                    |
| 2 6                                                                                                    |                                     | Lock Hub     English     7???     7??? |
| 3 <b>2</b> 7<br>4 8                                                                                       |                                     | 5 Start<br>Setting                     |
| 9                                                                                                    | 3                                   | 1 Update<br>STOP                       |
| 10 14<br>11 15                                                                                            | 5                                   | Close                                  |
| 12<br>Testing Counter: Total=1 ** Pass=1 ** Fail=0                                                        | 6                                   |                                        |

#### 1 - Нажимаем Update.

- 2 Видим определившуюся флешку. (должна отображаться)
- 3 В выпадающем окне выбираем созданный нами файл .ini и ставим галочку.
- 4 Визуально проверяем параметры прошивки.
- 5 Нажимаем Start.

Процедура прошивки началась. Через некоторое время может появиться вот такое окно:

| DEVICE TYPE : NORMAL | VID*PID : 13FE * 3600  | Product Name : silicon-power                      |                    | <u>T:0's</u> |
|----------------------|------------------------|---------------------------------------------------|--------------------|--------------|
| OPTIMIZE : Speed     | Manufacture Name : USB | MAPPING : YES                                     | MP_Inception.ini 💌 |              |
|                      |                        |                                                   |                    | C Lock Hut   |
|                      |                        | 5                                                 |                    | C 7777       |
| 2                    |                        | 6                                                 | _                  | C 7777       |
| 21 TestPreformat     | MPALL_F1_7F00_         | DL07_v308_00                                      |                    |              |
|                      | Prefe<br>Repl          | ormat Finished<br>ug devices and click 'OK' to go | on                 | Start        |
| 4                    |                        | ок 2                                              |                    | Setting      |
| 9                    |                        | 12                                                |                    | Update       |
|                      |                        | 1                                                 |                    | STOP         |
| 0                    |                        | 14                                                |                    | Close        |
| 11                   |                        | 15                                                |                    |              |
|                      |                        |                                                   |                    |              |

**1** - Окно гласит: "<u>Переподключите устройство и нажмите ОК</u>". Для этого мы отключаем флешку через "*Безопасное извлечение устройства*", включаем вновь и ждем, когда она определится системой.

2 - Только после этого нажимаем ОК.

#### Утилита продолжает работу и вскоре появляется следующее окно:

| 👫 MPAII (Rel)-7F-3.08.00-DL07                               | and the second second second second second second second second second second second second second second second |                                            |                  | ×                             |
|-------------------------------------------------------------|----------------------------------------------------------------------------------------------------|--------------------------------------------|------------------|-------------------------------|
| Current Setting<br>DEVICE TYPE : NORMAL<br>OPTIMIZE : Speed | VID*PID : 13FE * 3600<br>Manufacture Name : USB                                                                  | Product Name : silicon-po<br>MAPPING : YES | MP_Inception.ini | <u>T:211's</u>                |
|                                                             |                                                                                                    |                                            |                  | C Lock Hub                    |
| 2                                                           |                                                                                                    | 5                                          |                  | © English<br>C ????<br>C ???? |
| H255 Test Finished (PASS)-7F                                | B212000000002 (8192 MB) 1                                                                                        | 7                                          |                  |                               |
|                                                             |                                                                                                    | J                                          |                  | Start                         |
| 4                                                           |                                                                                                    | 8                                          |                  | Setting                       |
| 9                                                           |                                                                                                    | 13                                         |                  | Update                        |
| 10                                                          |                                                                                                    | 14                                         |                  | STOP                          |
|                                                             |                                                                                                    |                                            |                  | Close                         |
| 11                                                          |                                                                                                    | 15                                         |                  | 2                             |
| 12                                                          |                                                                                                    | 16                                         |                  |                               |
|                                                             |                                                                                                    |                                            |                  |                               |

1 - Операция завершена успешно.

2 - Закрываем окно.

Флешку не достаем, а открываем Диспетчер задач и вручную завершаем процесс

### MPALL\_F1\_9000\_v329\_0B.exe.

В случае неудачной записи окошко будет красным, значит необходимо вновь проверить и изменить по необходимости все настройки **.ini** и самой программы.

Помните, при сбое (красном окне) каждый раз необходимо вручную закрывать процесс MPALL F1 9000 v329 OB.exe в программах. Автоматически этого не происходит. Извлекаем флешку и включаем ее вновь. Видим, что наша флешка определилась системой, как одно устройство.

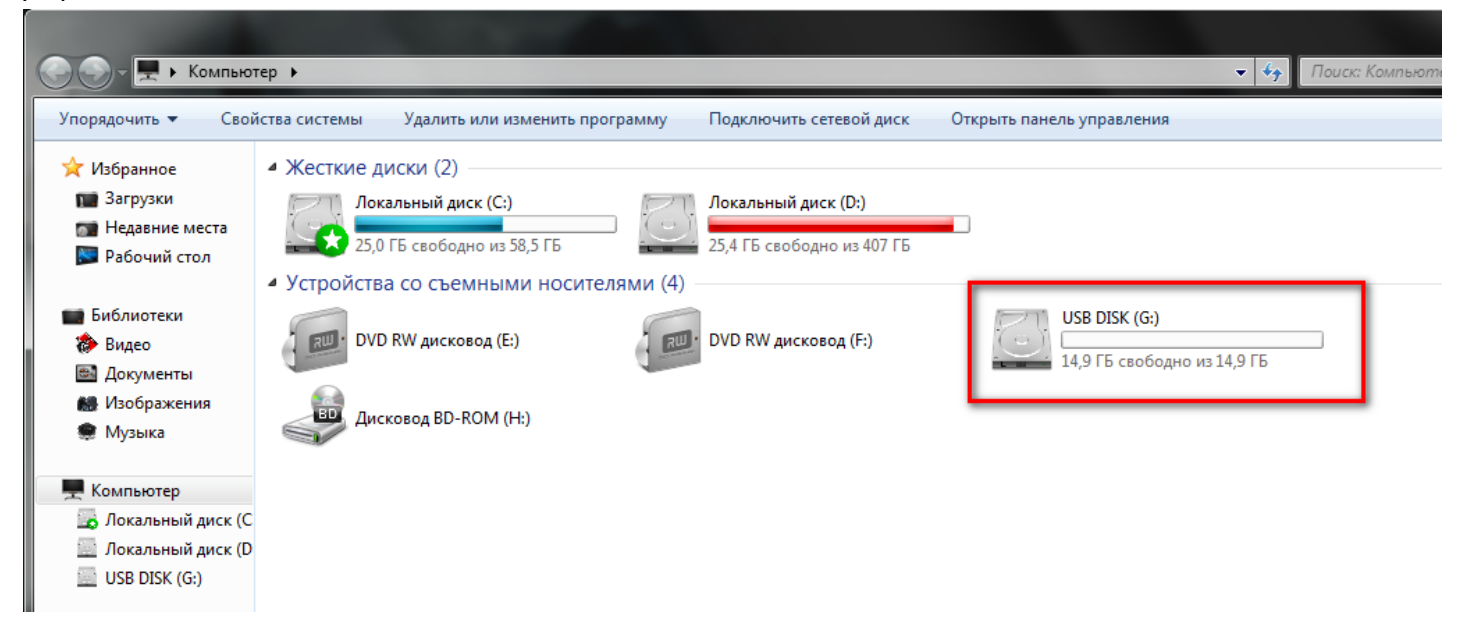

Можно еще раз запуссить файл GetInfo.exe и увидеть то, что у нас получилось:

| formation    | Partition setti | ng Other     | •             |             | Redu           |              |            |
|--------------|-----------------|--------------|---------------|-------------|----------------|--------------|------------|
| VID          | 13FE            | PID          | 3600          | ICVersion   | 2251-50 / 30   | Mode         | 3          |
| HID VID      | N/A             | HID PID      | N/A           | FWVerion    | 03.0A.10       | FW Date      | 2011-06-02 |
| CCID VID     | N/A             | CCID PID     | N/A           | AES         | N/A            | MAX_NOA      |            |
| Manufactu    | re Name         |              |               | IEEE 1667   | Disable 👻      | DVD+RW       | Disable    |
| Product Na   | ame             | USB DISK 2.0 |               | FC1 - FC2   | FF - 01        | Flash Vendor | Hynix      |
| Inquiry Ven  | dor Name        |              |               | MP Ver.     | MPALL v3.29.0B | Flash Type   | MLC        |
| Inquiry Prod | duct Name       | USB DISK 2.0 |               | Sample Lock | No 👻           | USB Port     | 2.0        |
| Inquiry Rev  | vision          | PMAP         |               | Interface   |                |              |            |
| CCID Interf  | ace String      | -            | IRRRRRRRRRRRR |             |                |              |            |
| Serial Num   | ber             | 90B81700C734 | 40000         |             |                |              |            |
|              |                 |              |               |             |                |              |            |

Извините если,что не так.

# ВСЕМ УДАЧИ!!!